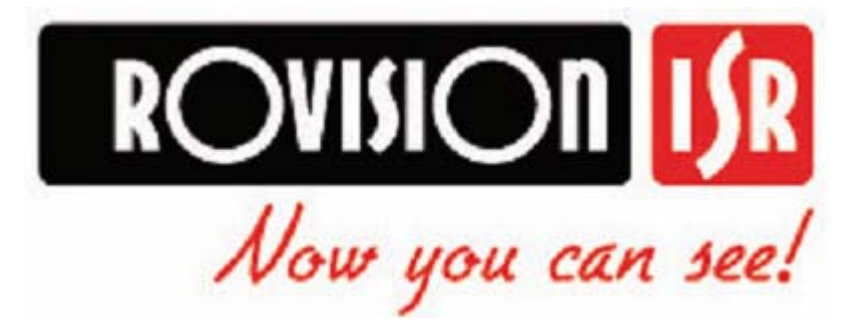

# Gyors felszerelési útmutató

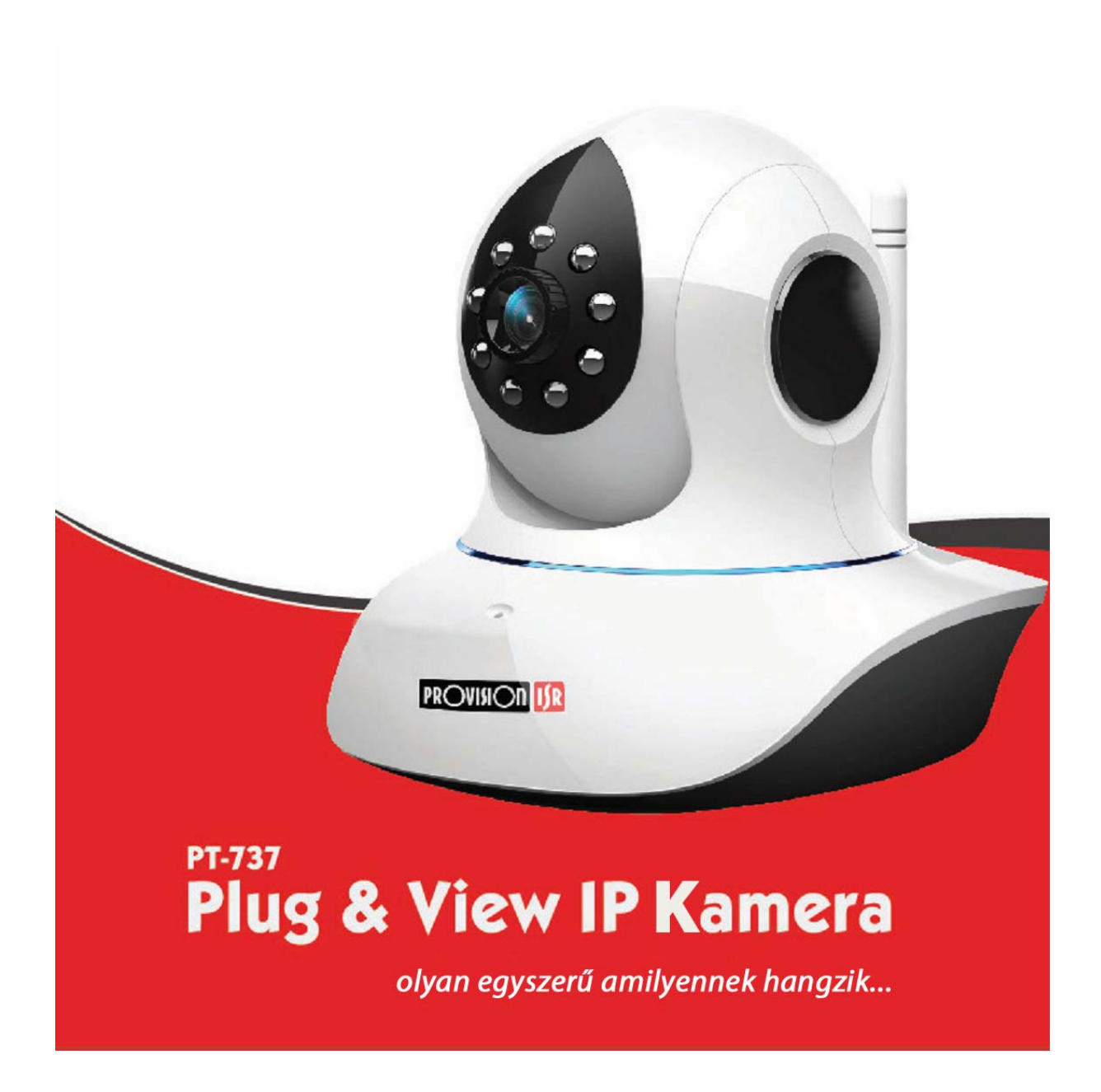

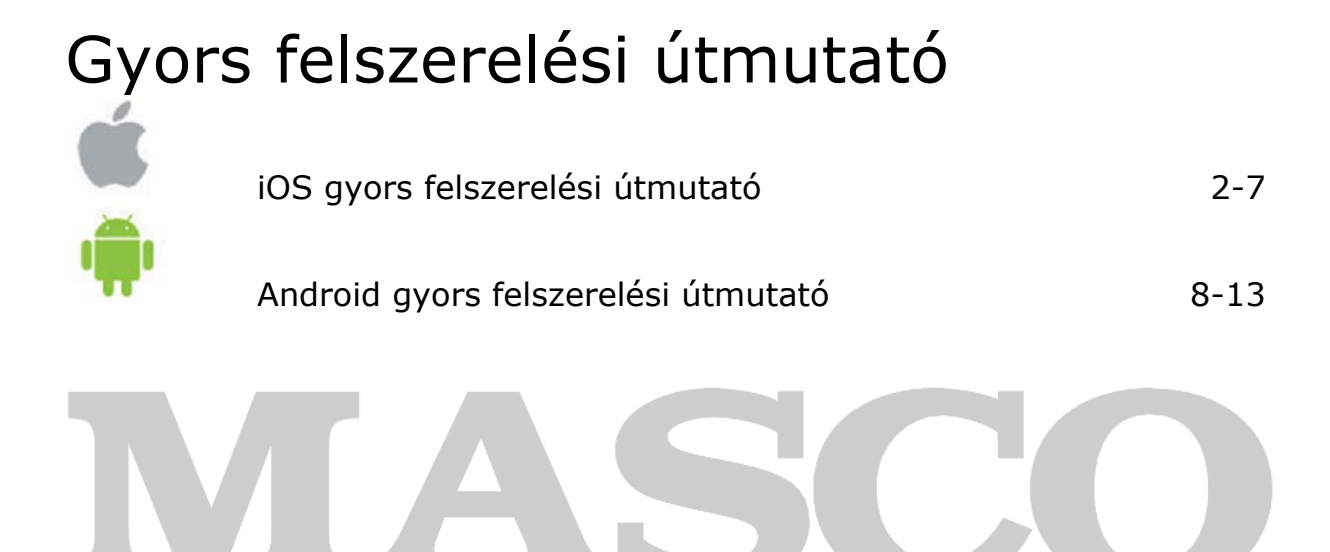

ECURIT

Y&GATE AUTOMATION TRADE LTD.

## Provision-ISR PnV IP kamera

iOS gyors felszerelési útmutató:

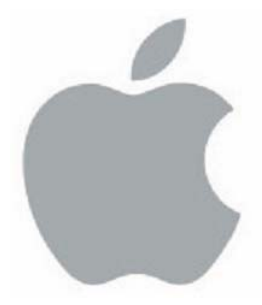

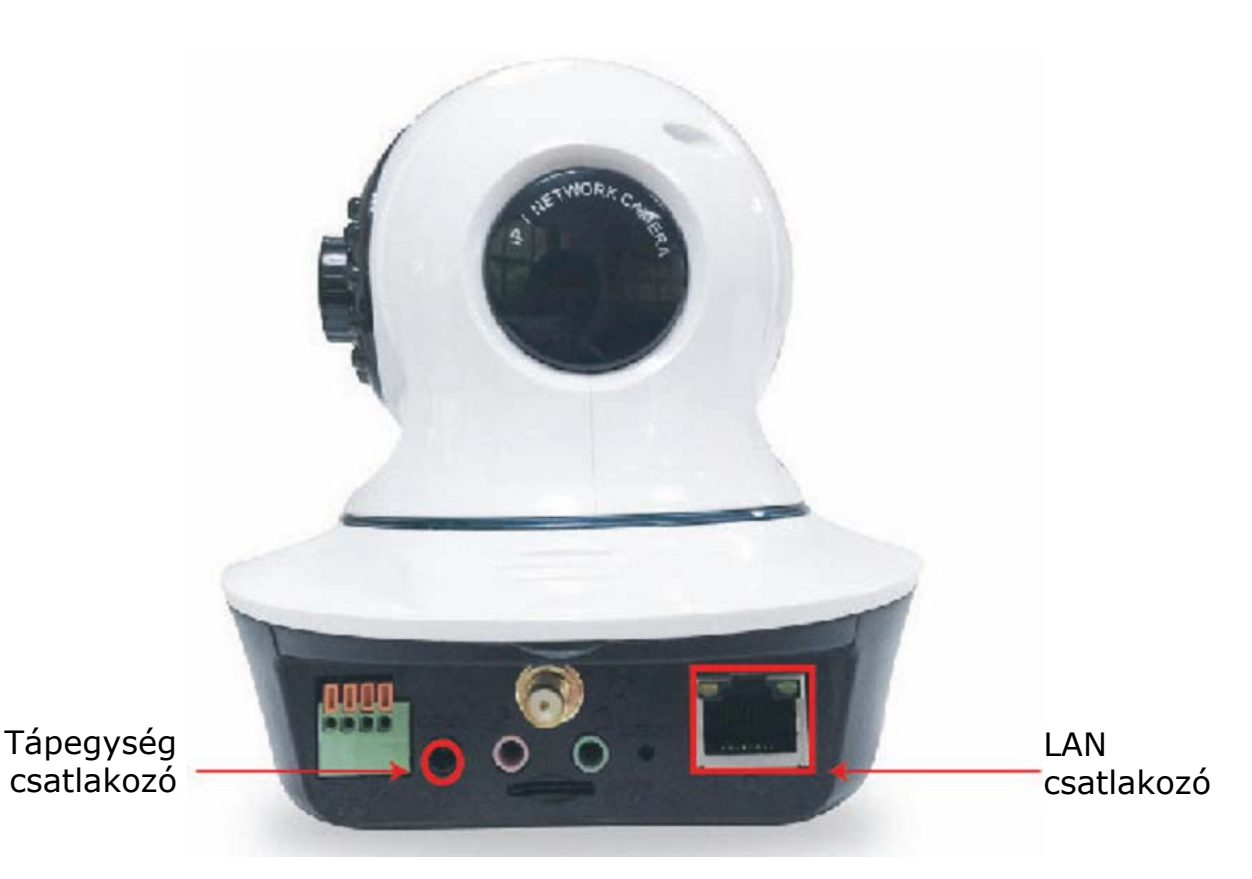

## 1 Kamera csatlakoztatása a LAN-hoz és a tápegységhez:

- 1.a Csatlakoztassa a kamerát a mellékelt AC tápegység használatával a 230 Vac elektromos hálózathoz.
- 1.b Csatlakoztassa a kamerát a melléket számítógépes hálózati kábel segítségével egy Internet hozzáféréssel rendelkező routerhez. Győződjön meg arról, hogy a kamera LAN csatlakozójának zöld és sárga jelzőfénye világít-e.
- 1.c Várja meg amíg a kamera befejezi az indítási folyamatot (kb. 20 mp.).

## 2 iPhone alkalmazás feltelepítése (ProvisionPnV)

- 2.a Telepítse fel az Apple App Store-ból az ingyenes "ProvisionPnV" alkalmazást.
- 2.b A telepítés befejezése után nyissa meg az előző lépésben feltelepített alkalmazást:

## 3 Kamera hozzáadása:

- 3.a A megjelenő képernyőn válassza az "Add Camera"-t.
- 3.b Olvassa be a kamera alján található QR kódot, majd vigye be a jelszót és válassza a "done"-t.

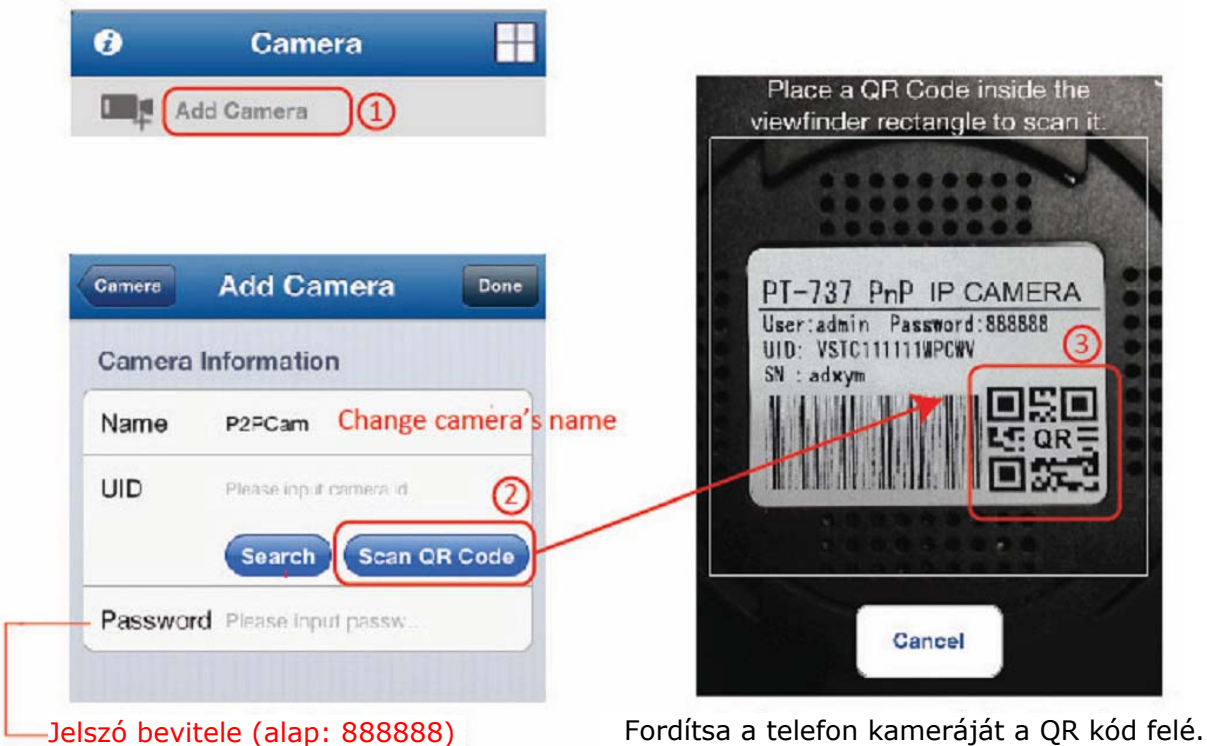

Fordítsa a telefon kameráját a QR kód felé. A kamera automatikusa fel fogja ismerni azt.

#### Megjegyzés:

- Ebben a lépésben megváltoztathatja a kamera nevét.
- Az első telepítés végeztével erősen ajánlott a jelszó megváltoztatása.
   Az alapértelmezett jelszó megváltoztatásához menjen a kamera beállítási menüjében található "Password Setting"-be.
- A telefonnal azonos LAN hálózatra csatlakoztatott kamerákat a "Search" választásával automatikusan is megkeresheti.

 Amennyiben telefonja nem rendelkezik QR kódolvasó alkalmazással, akkor töltsön le egyet a App Store-ból, pl. QR Reader for iPhone <u>https://itunes.apple.com/us/app/qr-reader-for-</u> <u>iphone/id368494609?mt=8</u> és telepítse fel azt.

### 4 Gratulálunk!!!

Ezzel a kamera hozzáadásra került az iPhone.hoz. Érintse meg az élőkép megtekintéséhez. A kamera funkcionalitásának növeléséhez az alábbiakban ismertetésre kerülő beállítási lépések végezhetőek el.

#### <u>Megjegyzés:</u>

- Amennyiben a kép villogását tapasztalja, akkor menjen a kamera beállításába és állítsa át a "View mode"-ot (50/60 Hz) .az országban alkalmazott elektromos hálózatnak megfelelően.
- Amennyiben a kamera képe homályos, akkor forgassa el az optika külső gyűrűjét a kép fókuszának megfelelő beállításához.

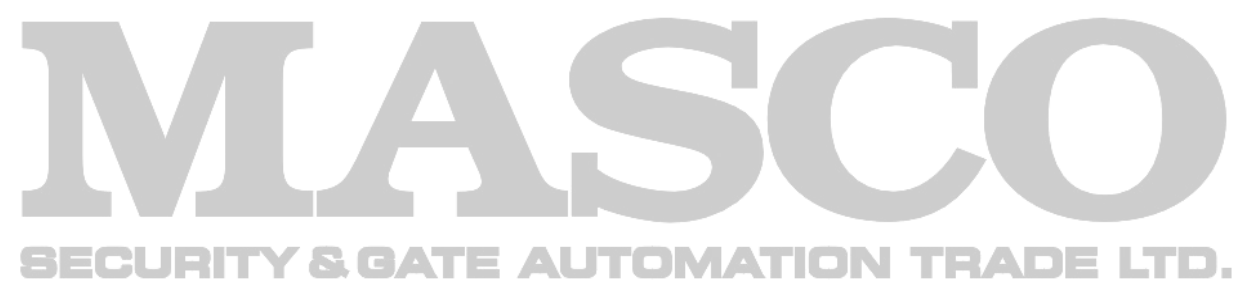

## 5 További beállítások:

A beállítási menübe történő belépéshez válassza a jobb oldalon felül látható nyilat, majd a "Camera Setting"-et.

| • # 中国联通 | ₹ 12:22        | * 83 % 🛋 | .all 中国联連 夺 12:23      | 3 83% 🗩 |
|----------|----------------|----------|------------------------|---------|
| Ø        | Camera         | ==       | Camera Carnera Setting |         |
| 0        | PT camera      |          | Camera Setting         |         |
| าโ       | connect failed | 1.[      | WiFi Setting           | >       |
|          | P2PCam         |          | Password Setting       | >       |
| 1.191    | Camera Setting |          | Time Setting           | >       |
|          | Local Pictures | 2.       | Alarm Setting          | >       |

#### 5.a WiFi beállítás:

Annak érdekében hogy kamerát ne kelljen vezetékes LAN kapcsolaton keresztül használni ebben a pontban lehet a kamerát a vezetéknélküli számítógépes hálózathoz csatlakoztatni.

5.a.i Menjen a beállítási menüben található "WiFi Setting"-be.

5.a.ii A kamera automatikusan meg fogja keresni az elérhető WiFi hálózatokat. Várja meg a keresési folyamat befejeztét. A keresési folyamat 20 mp-ig is eltarthat.

5.a.iii Válassza ki a kívánt hálózatot, majd a következő képernyőn vigye be a hálózati jelszót.

| al.中国联络 중 16:22 ※ 84% 原制<br>Camera Setting WIFI Setting 4% |   | will 中国联通 包<br>Will'i Setting | a 16:23 N | B4%(6%)<br>Done |
|------------------------------------------------------------|---|-------------------------------|-----------|-----------------|
| SSID                                                       |   | Password                      | 2.        |                 |
| Choose WiFi                                                | - |                               |           |                 |
| provisionisr1 1.                                           |   |                               |           |                 |

5.b Helyi SD kártya beszerelése

Ebben a pontban hozzáadható, illetve beállítható a helyi videorögzítés céljára szolgáló a micro SD kártya.

- 5.b.i Helyezzen be egy max. 32 GB kapacitású micro SD kártyát az arra szolgáló foglalatba.
- 5.b.ii Menjen a beállítási menüben található "SD Setting"-be.
- 5.b.iii Válassza az "SD Format"-ot, majd erősítse meg szándékát a megjelenő ablakban.

**Fontos megjegyzés:** Győződjön meg arról, hogy az "SD Status" "SD card recording"-ot mutat-e.

| SD Status      | SD card red | cording | Sure t                         | o format the SD card?                                                                                                    |  |
|----------------|-------------|---------|--------------------------------|----------------------------------------------------------------------------------------------------|--|
| SD Format      | 1.          | >       | SD Cary<br>formattin<br>second | SD Cary data will be deleted all. The<br>formatting operation takes about 20<br>seconds, please refresh the page<br>SD Formnafter 20 seconds. |  |
| Loop rewrite 🗸 |             | ~       | Gan                            | icel OK 2                                                                                                    |  |

#### 5.c Időbeállítás

A kamera élő képén és a rögzített fájlokon látható helyes időbélyeg céljából a kamera óráját be kell állítani.

- 5.c.i Menjen a beállítási menüben található "Time Setting"-be.
- 5.c.ii A következő menüben kapcsolja "On"-ba a "Sync with Local Time"-ot. Ez frissíteni fogja a kamera idejét, majd automatikusan visszakapcsol "Off"-ra.

| Camera Setting      | Time Setting          | Done      |
|---------------------|-----------------------|-----------|
| Camera time         | Thur 15 Aug 2013 17.4 |           |
| Time zone           | (GMT 108:00) Boijn    | >         |
| Sync with server    | ON                    | $\supset$ |
| NTP Server          | time.nist.gov         | >         |
| Sync with local tir | me OF                 | F         |

## Provision-ISR PnV IP kamera

Android gyors felszerelési útmutató:

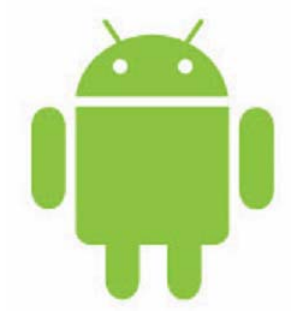

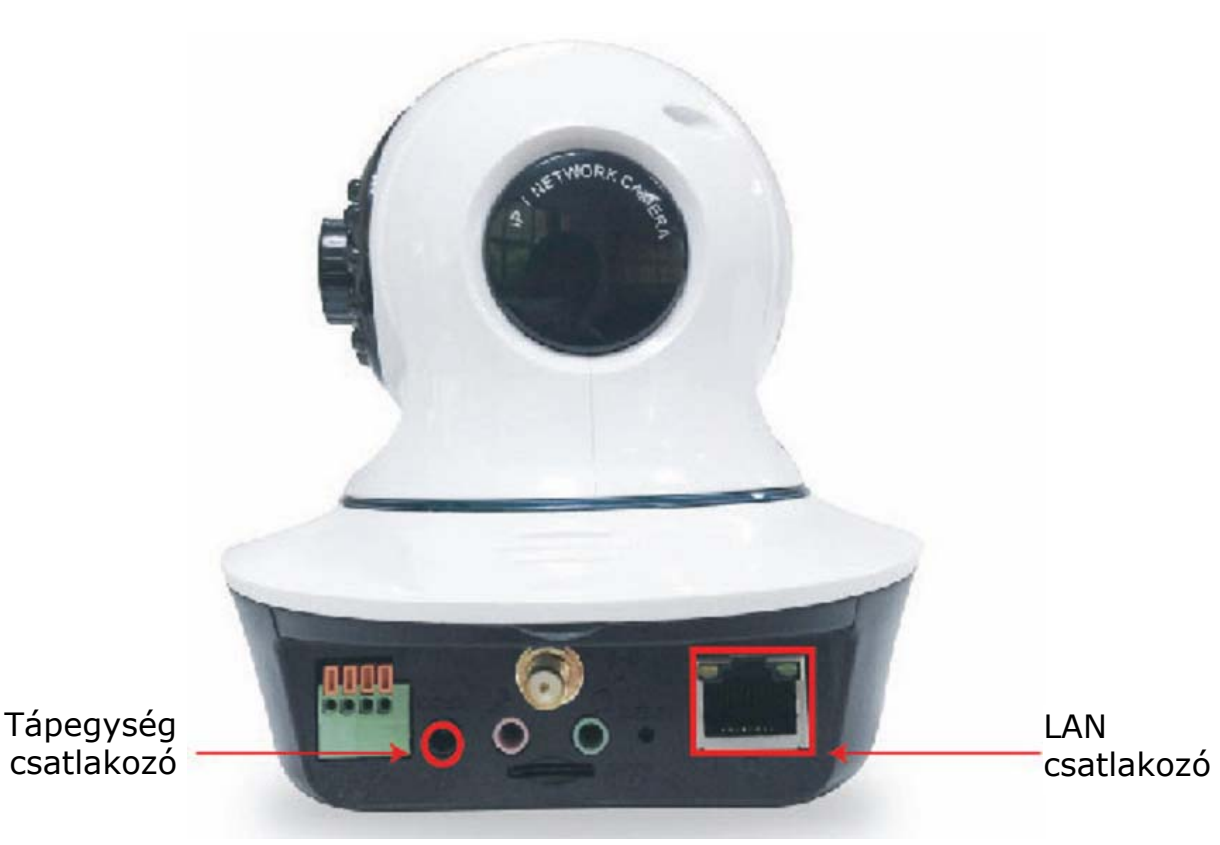

## 1 Kamera csatlakoztatása a LAN-hoz és a tápegységhez:

- 1.a Csatlakoztassa a kamerát a mellékelt AC tápegység használatával a 230 Vac elektromos hálózathoz.
- 1.b Csatlakoztassa a kamerát a melléket számítógépes hálózati kábel segítségével egy Internet hozzáféréssel rendelkező routerhez. Győződjön meg arról, hogy a kamera LAN csatlakozójának zöld és sárga jelzőfénye világít-e.
- 1.c Várja meg amíg a kamera befejezi az indítási folyamatot (kb. 20 mp.).

## 2 Android alkalmazás feltelepítése (ProvisionPnV)

- 2.a Telepítse fel az Google Play Store-ból az ingyenes "ProvisionPnV" alkalmazást.
- 2.b A telepítés befejezése után nyissa meg az előző lépésben feltelepített alkalmazást:

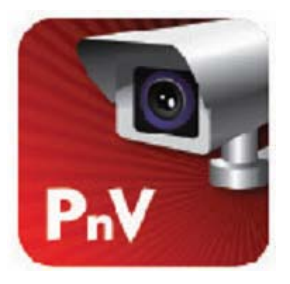

## 3 Kamera hozzáadása:

- 3.a A megjelenő képernyőn válassza az "Add Camera"-t.
- 3.b Olvassa be a kamera alján található QR kódot, majd vigye be a jelszót és válassza a "done"-t.

| - + <sup>raeas</sup> | e lap nere to aod new camera | viewfinder rectangle to scan                       |
|----------------------|------------------------------|----------------------------------------------------|
| Add Car              | nera                         | PT-737 PnP IP CAMERA                               |
| Name                 | IPCamera Change camera' name | User:admin Password:888888<br>UID: VSTC111111WPCWV |
| UID                  | 2<br>Scan ID Search          |                                                    |
| Passwo_              |                              |                                                    |

Fordítsa a telefon kameráját a QR kód felé. A kamera automatikusa fel fogja ismerni azt.

#### Megjegyzés:

- Ebben a lépésben megváltoztathatja a kamera nevét.
- Az első telepítés végeztével erősen ajánlott a jelszó megváltoztatása.
   Az alapértelmezett jelszó megváltoztatásához menjen a kamera beállítási menüjében található "Password Setting"-be.
- A telefonnal azonos LAN hálózatra csatlakoztatott kamerákat a "Search" választásával automatikusan is megkeresheti.

MASCO Biztonságtechnikai és Nyílászáró Automatizálási Kereskedelmi Kft. 1045 Budapest, Madridi út 2. Tel: (06 1) 3904170, Fax: (06 1) 3904173, E-mail: <u>masco@masco.hu</u>, www.masco.hu

9

 Amennyiben telefonja nem rendelkezik QR kódolvasó alkalmazással, akkor töltsön le egyet a Google Play Áruházból, pl. QR Droid <u>https://play.google.com/store/apps/details?id=la.droid.qr&hl=hu</u> és telepítse fel azt.

### 4 Gratulálunk!!!

Ezzel a kamera hozzáadásra került az iPhone.hoz. Érintse meg az élőkép megtekintéséhez. A kamera funkcionalitásának növeléséhez az alábbiakban ismertetésre kerülő beállítási lépések végezhetőek el.

#### Megjegyzés:

- Amennyiben a kép villogását tapasztalja, akkor menjen a kamera beállításába és állítsa át a "View mode"-ot (50/60 Hz) .az országban alkalmazott elektromos hálózatnak megfelelően.
- Amennyiben a kamera képe homályos, akkor forgassa el az optika külső gyűrűjét a kép fókuszának megfelelő beállításához.

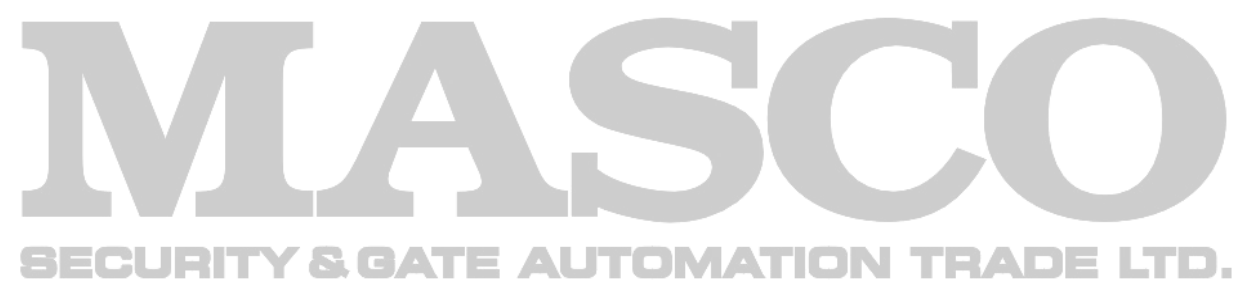

## 5 További beállítások:

A beállítási menübe történő belépéshez válassza a jobb oldalon felül látható nyilat, majd a "Camera Setting"-et.

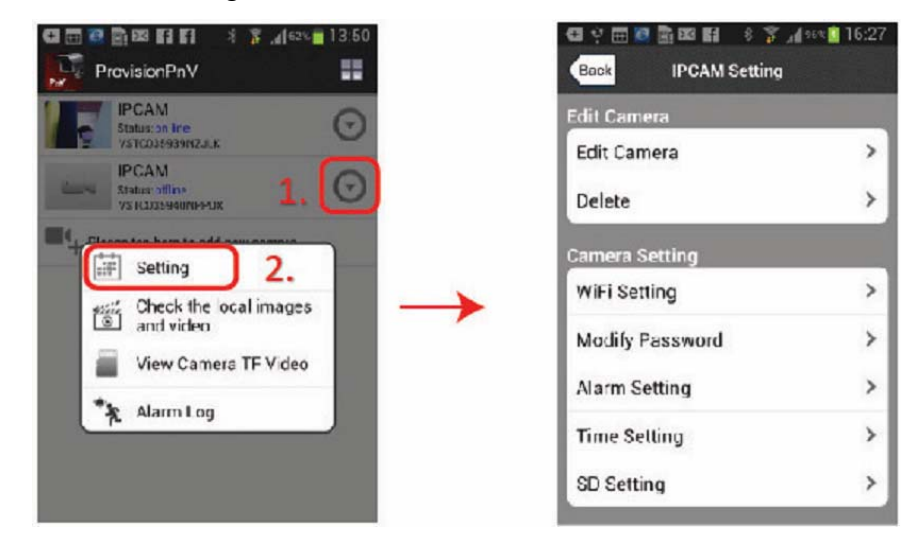

#### 5.a WiFi beállítás:

Annak érdekében hogy kamerát ne kelljen vezetékes LAN kapcsolaton keresztül használni ebben a pontban lehet a kamerát a vezetéknélküli számítógépes hálózathoz csatlakoztatni.

5.a.i Menjen a beállítási menüben található "WiFi Setting"-be.

BECURITY & GATE AUTOMATION TRADE LTD.

- 5.a.ii A kamera automatikusan meg fogja keresni az elérhető WiFi hálózatokat. Várja meg a keresési folyamat befejeztét. A keresési folyamat 20 mp-ig is eltarthat.
- 5.a.iii Válassza ki a kívánt hálózatot, majd a következő képernyőn vigye be a hálózati jelszót.

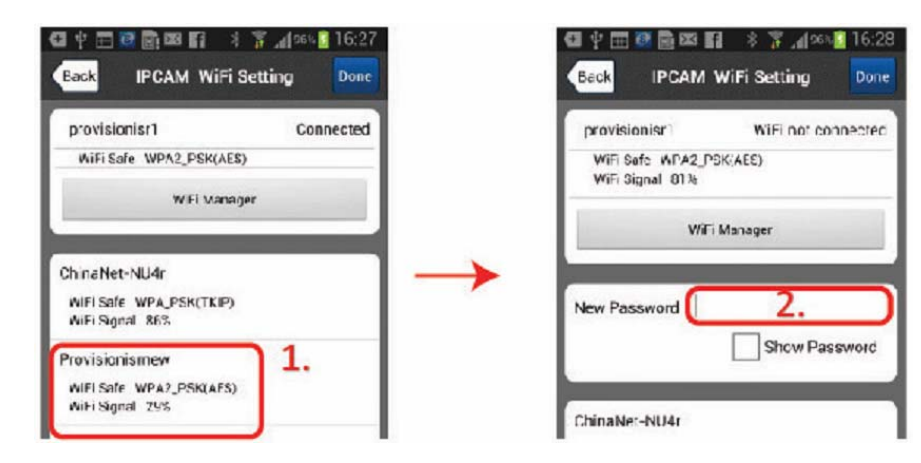

11

MASCO Biztonságtechnikai és Nyílászáró Automatizálási Kereskedelmi Kft. 1045 Budapest, Madridi út 2. Tel: (06 1) 3904170, Fax: (06 1) 3904173, E-mail: <u>masco@masco.hu</u>,

www.masco.hu

#### 5.b Helyi SD kártya beszerelése

Ebben a pontban hozzáadható, illetve beállítható a helyi videorögzítés céljára szolgáló a micro SD kártya.

- 5.b.i Helyezzen be egy max. 32 GB kapacitású micro SD kártyát az arra szolgáló foglalatba.
- 5.b.ii Menjen a beállítási menüben található "SD Setting"-be.
- 5.b.iii Válassza az "SD Format"-ot, majd erősítse meg szándékát a megjelenő ablakban.

| al 🕬 🚺 16:28                                                                                                    |
|----------------------------------------------------------------------------------------------------|
| Done                                                                                                    |
| 15C52MB                                                                                                    |
| 457MB                                                                                                    |
| Format                                                                                                    |
| <ul> <li>Image: A start of the start of the start of</li></ul> |
|                                                                                                    |
|                                                                                                    |
|                                                                                                    |

#### 5.c Időbeállítás

A kamera élő képén és a rögzített fájlokon látható helyes időbélyeg céljából a kamera óráját be kell állítani.

- 5.c.i Menjen a beállítási menüben található "Time Setting"-be.
- 5.c.ii A következő menüben válassza a "Sync with the Phone"-t. Ez automatikusan a telefon idejére fogja frissíteni a kamera idejét.

| Camera Time   | Wed.17 Jul2013 12:06:26 | UTC                                                                                                    |
|---------------|-------------------------|----------------------------------------------------------------------------------------------------|
| Time Zone     | (GMT +08:00)Beijing     | 5                                                                                                    |
| Sync with NTP | Server                  | <ul> <li>Image: A start of the start of the start of</li></ul> |
| NTP Server    | time.nist.gov           | 7                                                                                                    |

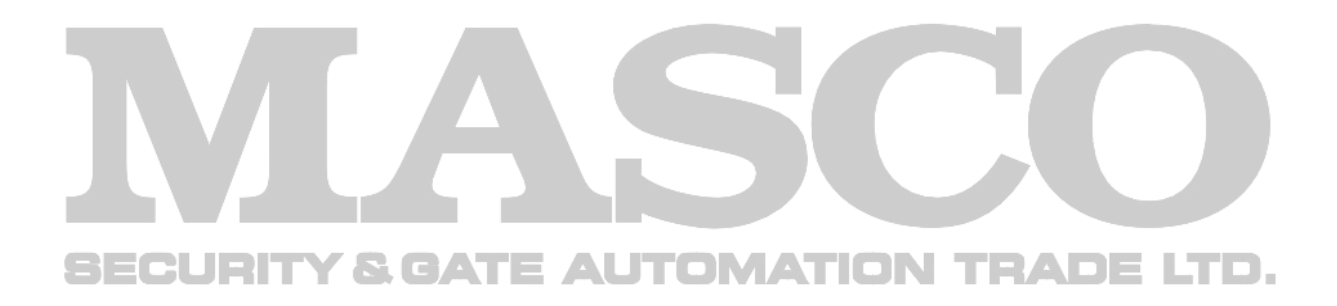

## Memóriakártya PC videolejátszó letöltése: http://www.masco.hu/szoftverek/Video player for TF card record file.rar

| Műszaki adatok         |                                                  |
|------------------------|--------------------------------------------------|
| Video                  |                                                  |
| Képérzékelő            | 1/4" 1 Megapixel CMOS sensor                     |
| Minimális megvilágítás | 0.3 Lux@F1.6 színes , 0 lux FF, IR LED be        |
| Optika                 | 6mm/F1.6 Megapixel HD lencsék,beépített IR szűrő |
| Tömörítési formátum    | H.264                                            |
| Felbontás              | Fő adatfolyam: 720p(1280x720),                   |
|                        | Másodlagos adatfolyam: VGA (640*480),            |
|                        | Harmadlagos adatfolyam: QVGA (320x240)           |
| Képfrissítés           | 1~30 FPS                                         |
| IR megvilágítás        | 12 db IR LED, IR megvilágítási távolság: 10 m    |
| Hang                   |                                                  |
| Kódolási formátum      | G.711                                            |
| Mikrofon               | beépített 48 dB és Ø3,5 mm aljzat                |
| Hangkimenet            | normál Ø3,5 mm aljzat                            |
| Memóriakártya          | micro SD kártyafoglalat, kártya tartalmának      |
| SECURITY & G           | ATE AUTOMATION távoli és helyi letöltése         |

| Halozac          |                                                                     |
|------------------|---------------------------------------------------------------------|
| Vezetékes        | 10Base-T/100Base-TX Ethernet aljzat                                 |
| Protokol         | TCP, UDP, IP, HTTP, DHCP, PPPoE, UPnP, RTSP                         |
| WiFi             | IEEE 802.11 b/g/n WEP WPA/WPA2 titkosítás                           |
| Felhasználók     | max. 20 online felhasználó egyidőben                                |
| Mozgatás         | Pan: 355°, Tilt: 120° (állítható sebesség), max. sebesség: 90°/s    |
| Riasztás         |                                                                     |
| Riasztásérzékelé | s mozgásérzkelés, 1 riasztásbemenet                                 |
| Riasztás 1 rias  | sztáskimenet, Email, FTP, riasztásüzenet (szerver által koordinált) |
| Tápegység        | 5 Vdc/2 A                                                           |
| Teljesítmény fog | yasztás <6 W                                                        |
| Működési hőmér   | séklettartomány -10°C~+50°C                                         |
| Páratartalom     | 10%~85%                                                             |
| Méret (mm)       | 195x140x127                                                         |

Hálózat

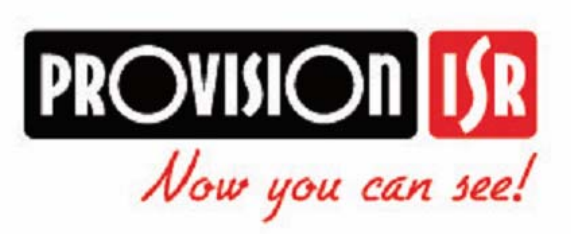

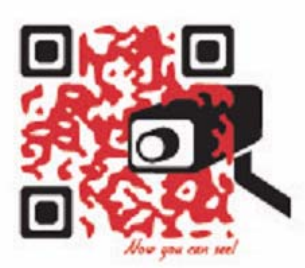

http://www.provision-isr.com